### How to register for a NetApp Support Site account as a Reseller/Partner

To begin the registration process, complete the following steps:

- 1. Using a web browser, navigate to <u>http://mysupport.netapp.com</u>
- 2. Select Create a Support Account, Click Register Now

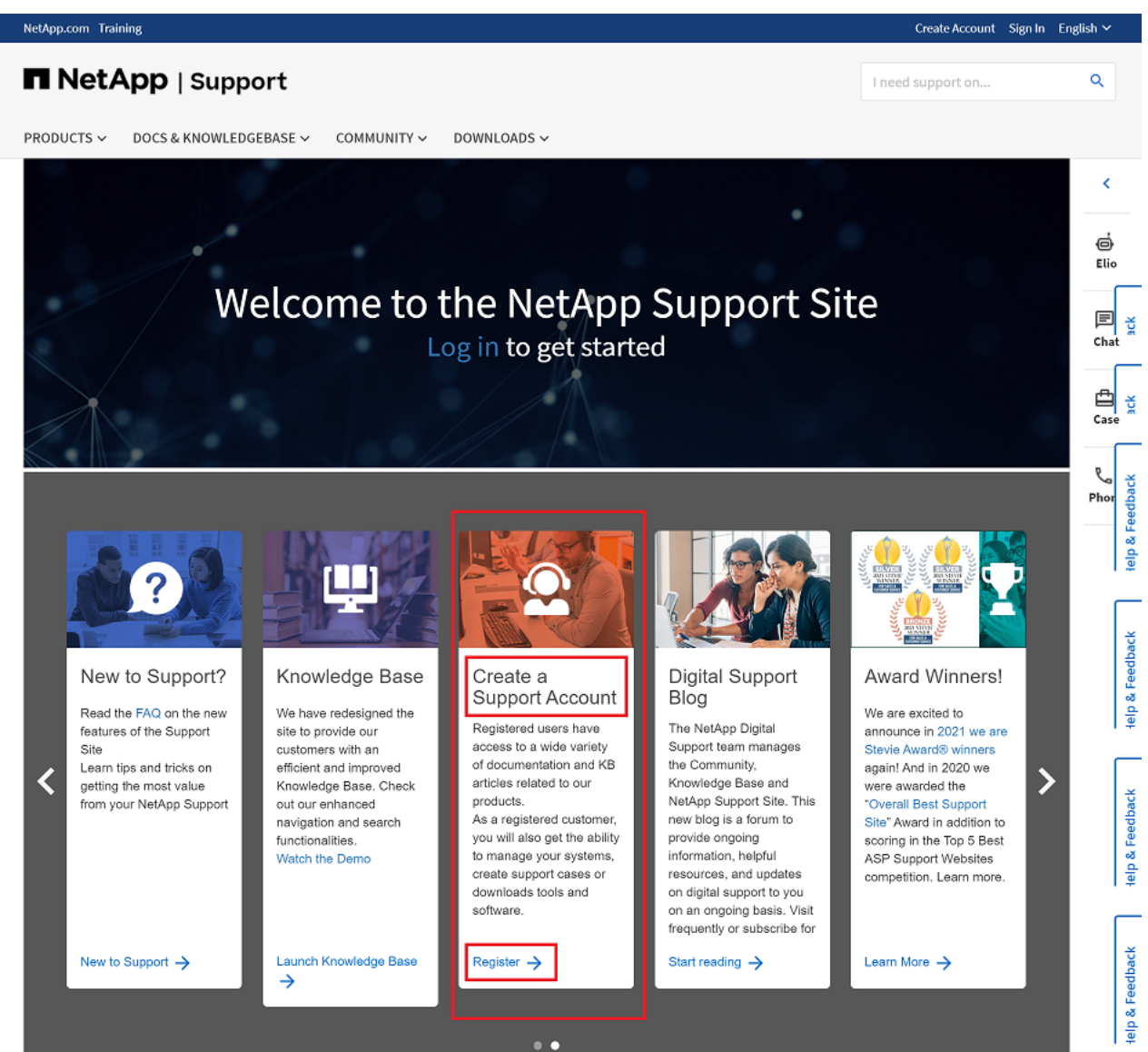

3. Enter your Company's Email and click Continue.

#### Online Support and Communities Registration

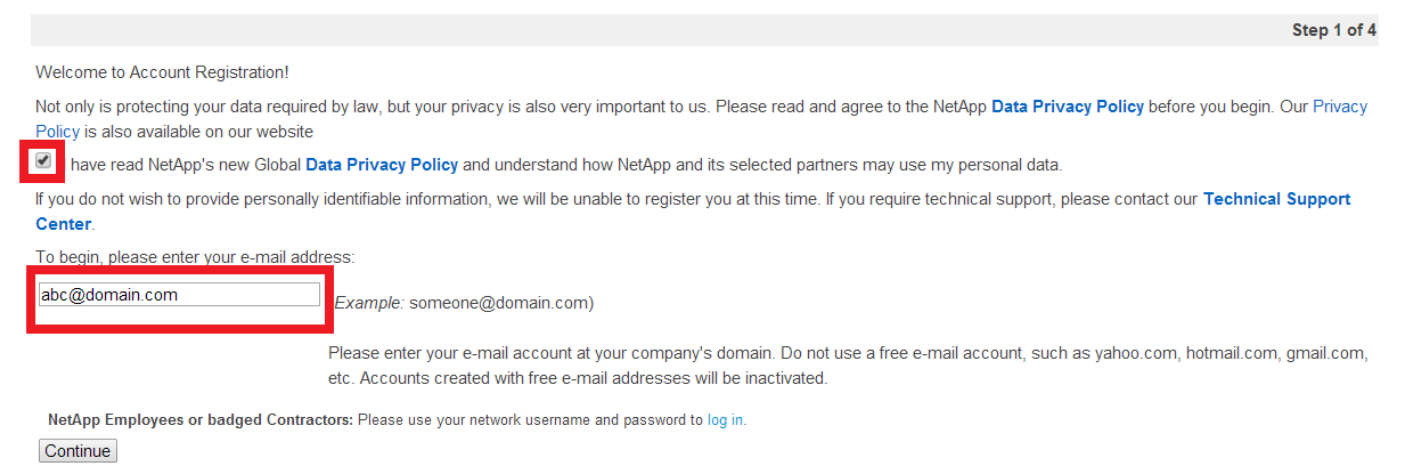

## **Online Support and Communities Registration**

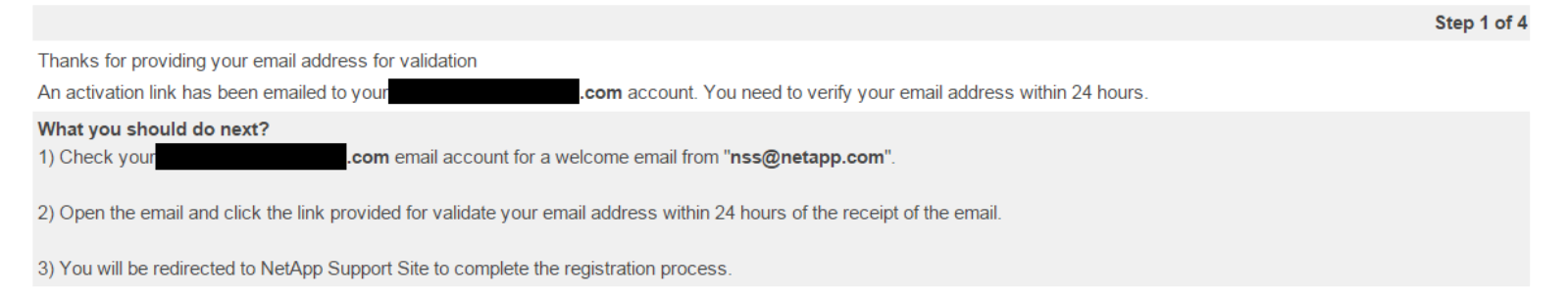

4. Validate your Email by clicking on the Activation Link provided in your Email Inbox.

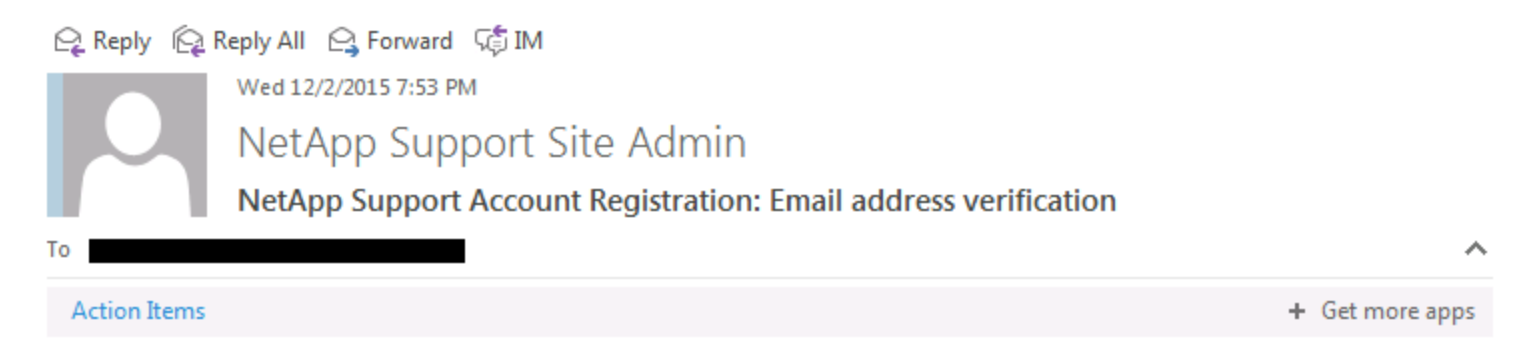

#### Please DO NOT REPLY to this email.

Welcome to the NetApp Support Site. To continue with the registration process, please click on the link below before 03 Dec 2015 14:23 GMT to verify your email:

https://mysuppor

If you do not click on the verification link before it expires, you will need to restart your registration for the NetApp Support Site.

Please contact us with any concerns you may have.

Thank You,

The NetApp Support Site Admin Team

NetApp Privacy Policy

5. Click Continue to proceed the registration process.

# **Online Support and Communities Registration**

|                                                    | Step 1 of 4 |
|----------------------------------------------------|-------------|
| Welcome back!                                      |             |
| Your email address has been successfully verified. |             |
| Continue                                           |             |

6. Select NetApp Reseller / Service Provider / System Integrator / Partner and Service Partner.

| NetApp Reseller / Service Provider / System Integrator                                                                                                    | / Partner         |                                                                               |
|----------------------------------------------------------------------------------------------------|-------------------|-------------------------------------------------------------------------------|
| This level allows access to:                                                                                                    |                   |                                                                               |
| <ul> <li>Reseller and/or Partner sites*</li> </ul>                                                                                                    | "I need access    | "I need access to all of the above plus NetApp Reseller, Service Provider, Sy |
| <ul> <li>full access to our support Web site (Support Site)</li> </ul>                                                                                                    | and/or Partner    | sections"                                                                     |
| <ul> <li>NetApp training, purchasable by credit card, Training Purchase Order or<br/>program entitlement. For any related inquiries, please contact NetApp<br/>University support</li> </ul> |                   |                                                                               |
| <ul> <li>join a community on our public Web site</li> </ul>                                                                                                    |                   |                                                                               |
| *Requirements: Valid Authorized NetApp Reseller or Partner contract to be                                                                                                    | on file with Net/ | App.                                                                          |
| NetApp Privacy Policy                                                                                                    |                   |                                                                               |

Continue

7. Click on Select Partner Account and select your company name. Click on Change Office location and select your office location.

| NetApp <sup>.</sup>                                                                                                    | Partner User Registration |                                                                         |                                                                                                    |  |
|----------------------------------------------------------------------------------------------------|---------------------------|-------------------------------------------------------------------------|----------------------------------------------------------------------------------------------------|--|
| If you received this page in error (You are a "Customer" or "Guest"), click here to go back. For any questions or clarifications, please Contact Us |                           |                                                                         |                                                                                                    |  |
|                                                                                                    | Company Information       |                                                                         |                                                                                                    |  |
|                                                                                                    | Company Name              | Select Partner Account                                                  | Office Address Change Office Location If your Company Name or Office Address does not exist, then Click here |  |
|                                                                                                    | Special Processing        | If you were provided a special registration code, please enter it here. |                                                                                                    |  |

8. Enter the required Contact Information and select the required Partner Communication subscription and click Submit.

| Contact Information      |                                                                                                    |                        |      |
|--------------------------|----------------------------------------------------------------------------------------------------|------------------------|------|
| First Name               |                                                                                                    | Last Name              |      |
| Business Function        | None                                                                                                    | Job Role               | None |
| Title                    |                                                                                                    | Language<br>Preference | None |
| Email                    |                                                                                                    | Mobile                 |      |
| Office Phone             |                                                                                                    |                        |      |
| User Name                | * Please select a User Name for your new NetApp account.<br>Name must be between 9 and 20 characters, consisting of<br>A-Z, 0-9 and \$ ! ? |                        |      |
| Partner Communication Su | ubscription                                                                                                    |                        |      |

I authorize NetApp and its selected partners to use my personal data in order to get updated on NetApp products, services, promotions, news, surveys and events.

Please uncheck the appropriate box below to unsubscribe.Contact wwpartnercomms@netapp.com with any questions or concerns.

| Campaign/Lead Gen 😯 |   | Events/On-line Events 😯         | 1 |
|---------------------|---|---------------------------------|---|
| News Alerts 😯       | • | Newsletter 😯                    |   |
| Surveys 🕄           | ✓ | Technical/Business<br>Updates 😯 | 4 |

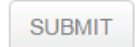